# Handreichung zur Nutzung der anabin-Datenbank zur Vorauskunft über die Gleichwertigkeit ausländischer promotionsberechtigender Abschlüsse

anabin ist eine von der Kultusministerkonferenz über die Zentralstelle für ausländisches Bildungswesen (ZAB) in Bonn betriebene Datenbank, die Informationen zur Bewertung ausländischer Hochschulabschlüsse bereitstellt.

Laut §3 Abs. 2 Satz 1b der Promotionsordnung 2019 ist bei ausländischen Hochschulabschlüssen die Gleichwertigkeit der Abschlüsse mit einem Examen in Deutschland nachzuweisen. Diese so genannte Äquivalenzprüfung erfolgt im Studiensekretariat, wenn ausländische Bewerber/innen einen Antrag auf Annahme als Doktorand/in bei GRADUS gestellt haben.

Wenn Sie als Professor/in nach einem Erstkontakt mit Bewerber/innen den Wunsch haben, vorab zu erfahren, ob ein/e Bewerber/in überhaupt die formalen Kriterien für eine Annahme als Doktorand/in erfüllt, haben Sie die Möglichkeit, in der anabin-Datenbank nachzuschauen und zu erfahren, ob die Hochschule und der Abschluss anerkannt sind und der Abschluss zur Promotion berechtigt. Dies wäre aber nur eine erste grobe Auskunft für Sie, die richtige Prüfung würde erst im Rahmen der Bewerbung als Doktorand/in erfolgen. Grund dafür ist, dass in der anabin-Datenbank nicht über alle Universitäten Informationen vorliegen. Diese sind aber ggf. im Studiensekretariat aufgrund der langjährigen Erfahrung der Mitarbeiter/innen dort vorhanden. Falls nicht, wird durch das Studiensekretariat eine individuelle Anfrage bei der ZAB gestellt, deren Bearbeitung zwischen zwei Wochen und zwei Monaten in Anspruch nehmen kann.

Link zur Datenbank: https://anabin.kmk.org/anabin.html

## Sie haben zwei Möglichkeiten in der Datenbank

## Möglichkeit 1: Suche nach Abschlüssen

- Klicken Sie im Menü links auf "Hochschulabschlüsse"
- Wählen Sie nun entweder den Tab "Suchen nach Abschlüssen" oder den Tab "Suchen nach Abschlusstypen"
- Markieren Sie das Land, in dem der Hochschulabschluss erworben wurde im drop down Menü
- Geben Sie die Abschlussbezeichnung in das Freitextfeld ein
- Ist der Abschluss in anabin vermerkt, können Sie nun das Register "Bewertung" öffnen

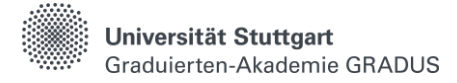

## Möglichkeit 2: Suche nach Institutionen

- Klicken Sie im Menü links auf "Institutionen"
- Wählen Sie nun den Tab "Suchen"
- Markieren Sie das Land, in dem der Hochschulabschluss erworben wurde im drop down Menü
- Geben Sie den Namen der Institution, an welcher der Abschluss erworben wurde, in das Freitextfeld ein
- Ist die Institution in anabin gelistet, können Sie nun das Register "Status" öffnen

#### Bewertungstableau

Die Bewertung H+ bedeutet, dass der Hochschulabschluss oder die Institution in Deutschland als gleichwertig anerkannt wird.

Die Bewertung H+/- bedeutet, dass ggf. zusätzliche Kriterien erfüllt sein müssen. Hier kommt es auf den einzelnen Studiengang an. Manche Studiengänge einer Hochschule sind akkreditiert und erhalten ein H+, andere Studiengänge der gleichen Hochschule sind nicht akkreditiert und erhalten ein H-.

Die Bewertung H- bedeutet, dass weder Hochschulabschluss noch Institution anerkannt sind.

Falls die Hochschule oder der Abschluss des/der Promotionsinteressierten nicht in der Datenbank vorhanden ist, ist eine individuelle Abfrage durch das Studiensekretariat unumgänglich. Die kann aber erst erfolgen, wenn die/der Promotionsinteressierte einen Antrag auf Annahme als Doktorand/in gestellt hat, weil das Studiensekretariat sonst von dem/der Promotionsinteressierten gar keine Kenntnis hat.